Lire les informations d'éléments de travail de Team foundation Server 2010

## Exemple TFS 2010 & WinForm

# *Une application WinForm pour accéder aux données de Team Foundation 2010*

#### Créer un projet Winform en vb. Nommé le par exemple « TestTFSLinqVB »

Dans les propriétés du projet, passez en mode 64bits. C'est impératif.

| Application   | Configuration : (Debug) active                                         |                     |
|---------------|------------------------------------------------------------------------|---------------------|
| Compiler      |                                                                        |                     |
| Déboguer      | Chemin de sortie de la génération :                                    |                     |
| Références    | bin\x64\Debug\<br>Ontions de compilation :                             | Parcourir           |
| Ressources    | Option Explicit : Option S                                             | Strict :            |
| Services      | On  • Off                                                              | •                   |
| Paramètres    | Option Compare : Option I                                              | nfer :              |
| Signature     | Binary   On                                                            | •                   |
| Extensions My | Condition                                                              | Notification        |
| Sécurité      | Conversion implicite                                                   | Aucun               |
| Publich       | Liaison tardive ; l'appel peut échouer au moment de l'exécution        | Aucun 💌             |
| Publish       | Type implicite ; objet pris par défaut                                 | Aucun               |
| Code Analysis | Utiliser une variable avant l'assignation                              | Avertissement 💌     |
|               | Fonction qui retourne le type référence sans valeur de retour          | Avertissement 👻     |
|               | Fonction qui retourne un type valeur intrinsèque sans valeur de retour | Avertissement 💌     |
|               | Variable locale non utilisée                                           | Avertissement       |
|               | Désactiver tous les avertissements                                     |                     |
|               | Considérer tous les avertissements comme des erreurs                   |                     |
|               | Générer le fichier de documentation XML                                |                     |
|               | Inscrire pour COM Interop                                              | Événements de build |
|               | Options avancées de compilation                                        |                     |

Adaptez l'espace de noms et l'assembly si besoin.

| Application   | Configuration Non applicable                         | sforme Non annlicable   |
|---------------|------------------------------------------------------|-------------------------|
| Compiler      |                                                      |                         |
| Déboguer      | Nom de l'assembly :                                  | Espace de noms racine : |
| Références    | testTFSLinqVB                                        | testTFSLinqVB           |
| References    | Type d'application :                                 | Icône :                 |
| Ressources    | Application Windows Forms                            | (Icône par défaut) 🔹    |
| Services      | Formulaire de démarrage :                            |                         |
| Paramètres    | Form1 -                                              |                         |
| Signature     | Informations de l'assembly Afficher                  | es paramètres Windows   |
| Extensions My | Activer l'infrastructure de l'application            |                         |
| Sécurité      |                                                      |                         |
| Publish       | Proprietes de l'infrastructure d'application Windows |                         |
| Cada Analusia | Activer les styles visuels XP                        |                         |
| Code Analysis | Application à instance unique                        |                         |
|               | Enregistrer My.Settings lors de l'arrêt              |                         |
|               | Mode d'authentification :                            |                         |
|               | Windows                                              | <b></b>                 |

#### Lire les informations d'éléments de travail de Team foundation Server 2010

| Configuration : Non applicable V                | ateform                                                                                                    | e: Non   | applicable   | ~                                                                          |                                         |  |  |  |
|-------------------------------------------------|----------------------------------------------------------------------------------------------------|----------|--------------|----------------------------------------------------------------------------|-----------------------------------------|--|--|--|
|                                                 |                                                                                                    |          |              |                                                                            |                                         |  |  |  |
| Références :                                    |                                                                                                    |          |              | Références inutilisées                                                     | Chemins d'accès des références          |  |  |  |
| Nom de la référence                             | Туре                                                                                                    | Version  | Copie locale | Chemin d'accès                                                             |                                         |  |  |  |
| Microsoft.SharePoint                            | .NET                                                                                                    | 14.0.0.0 | False        | C:\Program Files\Common Files\Microsoft S                                  | Shared\Web Server Extensions\14\IS      |  |  |  |
| Microsoft.SharePoint.Ling                       | .NET                                                                                                    | 14.0.0.0 | False        | C:\Program Files\Common Files\Microsoft S                                  | Shared\Web Server Extensions\14\IS      |  |  |  |
| Microsoft.TeamFoundation.Client                 | .NET                                                                                                    | 10.0.0.0 | False        | C:\Program Files (x86)\Microsoft Visual Stud                               | io 10.0\Common7\IDE\ReferenceA          |  |  |  |
| Microsoft.TeamFoundation.VersionControl.Client  | Microsoft.TeamFoundation.VersionControl.Client         .NET         10.0.00         False         C:\Program Files (x86)\Microsoft Visual Studio 10.0\Common7\IDE\Refer           Microsoft.TeamFoundation.WorkItemTracking.Client         .NET         10.0.00         False         C:\Program Files (x86)\Microsoft Visual Studio 10.0\Common7\IDE\Refer           System         .NET         2.0.00         False         C:\Windows\Microsoft.NET\Framework\v2.0.50727\System.dll           System.Core         .NET         3.5.00         False         C:\Windows\Microsoft.NET\Framework\v2.0.50727\System.dll |          |              |                                                                            | io 10.0\Common7\IDE\ReferenceA          |  |  |  |
| Microsoft.TeamFoundation.WorkItemTracking.Clien |                                                                                                    |          | False        | C:\Program Files (x86)\Microsoft Visual Stud                               | io 10.0\Common7\IDE\ReferenceA          |  |  |  |
| System                                          | .NET                                                                                                    | 2.0.0.0  | False        | C:\Windows\Microsoft.NET\Framework\v2.0                                    | 0.50727\System.dll                      |  |  |  |
| System.Core                                     | .NET                                                                                                    | 3.5.0.0  | False        | C:\Program Files (x86)\Reference Assemblies                                | Microsoft\Framework\v3.5\Syster         |  |  |  |
| System.Data                                     | .NET                                                                                                    | 2.0.0.0  | False        | C:\Windows\Microsoft.NET\Framework\v2.0                                    | ).50727\System.Data.dll                 |  |  |  |
| y System.Data.DataSetExtensions                 | .NET                                                                                                    | 3.5.0.0  | False        | C:\Program Files (x86)\Reference Assemblies\Microsoft\Framework\v3.5\Syste |                                         |  |  |  |
| System.Deployment                               | .NET                                                                                                    | 2.0.0.0  | False        | C:\Windows\Microsoft.NET\Framework\v2.0                                    | ).50727\System.Deployment.dll           |  |  |  |
| System.Drawing                                  | .NET                                                                                                    | 2.0.0.0  | False        | C:\Windows\Microsoft.NET\Framework\v2.0                                    | ).50727\System.Drawing.dll              |  |  |  |
| System Windows Forms                            | NFT                                                                                                    | 2000     | False        | C+\Windows\Microsoft NET\Eramework\v21                                     | 50727\Svstem Windows Forms dll          |  |  |  |
|                                                 |                                                                                                    |          |              |                                                                            |                                         |  |  |  |
| 15                                              |                                                                                                    |          |              | Ajouter                                                                    | Supprimer Mettre à jo                   |  |  |  |
|                                                 |                                                                                                    |          |              |                                                                            |                                         |  |  |  |
| Espaces de noms importes :                      |                                                                                                    |          |              |                                                                            |                                         |  |  |  |
| Microsoft.VisualBasic                           |                                                                                                    |          |              | Ajouter une importation utilisateur                                        |                                         |  |  |  |
| Microsoft.SqlServer                             |                                                                                                    |          |              |                                                                            |                                         |  |  |  |
| Microsoft.SqlServer.Server                      |                                                                                                    |          |              |                                                                            |                                         |  |  |  |
| Microsoft.TeamFoundation                        |                                                                                                    |          |              |                                                                            |                                         |  |  |  |
| Microsoft.TeamFoundation.Client                 |                                                                                                    |          |              |                                                                            |                                         |  |  |  |
| Microsoft.TeamFoundation.Client.Reporting       |                                                                                                    |          |              |                                                                            |                                         |  |  |  |
| Microsoft.TeamFoundation.Client.SharePoint      |                                                                                                    |          |              |                                                                            |                                         |  |  |  |
| Microsoft.TeamFoundation.Framework              |                                                                                                    |          |              |                                                                            | NAMES AND DESCRIPTION OF THE OWNER      |  |  |  |
| Microsoft.TeamFoundation.Framework.Client       |                                                                                                    |          |              | <b>T</b>                                                                   | iviettre a jour l'importation utilisate |  |  |  |

#### Ajouter à votre projet, les références à team foundation

#### Dans votre projet, modifiez la « Form » en ajoutant un bon vieux bouton et un champ saisissable

|         | Form1.vb [Design] × |
|---------|---------------------|
| - Form1 |                     |
| 1       | Button 1            |

Changez la propriété nom de l'EDIT en « TextboxID »

Laissez là cette form pour le moment.

Allez dans le projet et ajoutez un nouvel élément, classe VB et nommez là « ConnectIFS ».

Lire les informations d'éléments de travail de Team foundation Server 2010

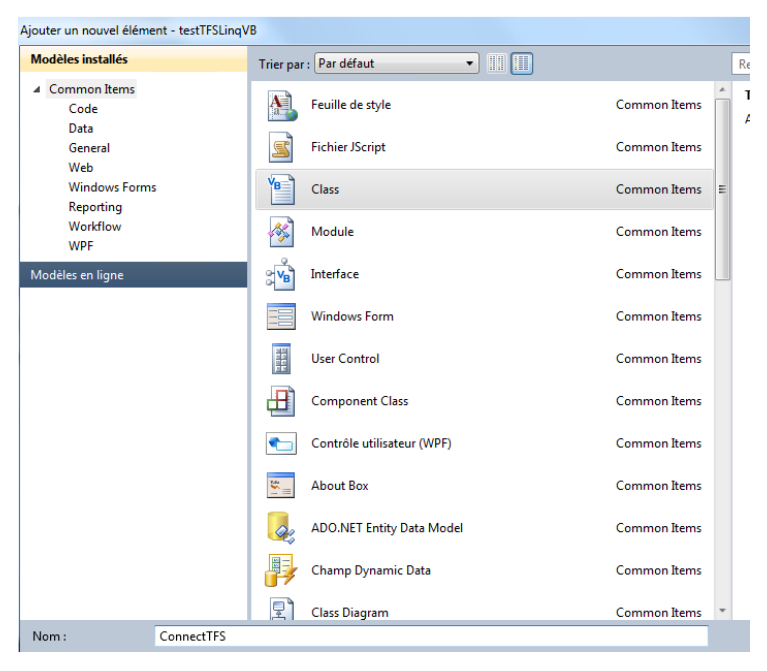

Cette classe va gérer la connexion avec TFS et offrira les quelques méthodes que l'on implémentera.

En entête de cette classe, 3 imports pour Team Foundation Server :

```
Imports Microsoft.TeamFoundation.Client
Imports Microsoft.TeamFoundation.WorkItemTracking.Client
Imports Microsoft.TeamFoundation.VersionControl.Client
```

Vous trouvez ces références dans le .Net

Lire les informations d'éléments de travail de Team foundation Server 2010

| iltré pour : .NET Framework 3.5                                          |          |            |          |
|--------------------------------------------------------------------------|----------|------------|----------|
| Nom du composant                                                         | Version  | Runtime    | Chemi ^  |
| Microsoft.TeamFoundation.Build.Client                                    | 10.0.0.0 | v2.0.50727 | C:\Pro   |
| Microsoft.TeamFoundation.Build.Common                                    | 10.0.0.0 | v2.0.50727 | C:\Pro   |
| Microsoft.TeamFoundation.Client                                          | 10.0.0.0 | v2.0.50727 | C:\Pro   |
| Microsoft.TeamFoundation.Common                                          | 10.0.0.0 | v2.0.50727 | C:\Pro   |
| Microsoft.TeamFoundation.Common.Library                                  | 10.0.0.0 | v2.0.50727 | C:\Pro   |
| Microsoft.TeamFoundation                                                 | 10.0.0.0 | v2.0.50727 | C:\Pro   |
| Microsoft.TeamFoundation.TestManagement.Client                           | 10.0.0.0 | v2.0.50727 | C:\Pro   |
| Microsoft.TeamFoundation.TestManagement.Common                           | 10.0.0.0 | v2.0.50727 | C:\Pro   |
| Microsoft.TeamFoundation.VersionControl.Client                           | 10.0.0.0 | v2.0.50727 | C:\Pro   |
| Microsoft.TeamFoundation.VersionControl.Common                           | 10.0.0.0 | v2.0.50727 | C:\Pro   |
| ${\it Microsoft.Team Foundation.VersionControl.Common.Integration}$      | 10.0.0.0 | v2.0.50727 | C:\Pro   |
| Microsoft.TeamFoundation.WorkItemTracking.Client.Cache                   | 10.2.0.0 | v2.0.50727 | C:\Pro   |
| Microsoft.TeamFoundation.WorkItemTracking.Client.DataStore               | 10.2.0.0 | v2.0.50727 | C:\Pro   |
| Microsoft.TeamFoundation.WorkItemTracking.Client                         | 10.0.0.0 | v2.0.50727 | C:\Pro   |
| Microsoft.TeamFoundation.WorkItemTracking.Client.Provision               | 10.0.0.0 | v2.0.50727 | C:\Pro   |
| ${\it Microsoft.Team Foundation.Work Item Tracking.Client.Query Langua}$ | 10.0.0.0 | v2.0.50727 | C:\Pro   |
| ${\it Microsoft.Team Foundation.Work Item Tracking.Client.Rule Engine}$  | 10.2.0.0 | v2.0.50727 | C:\Pro   |
| Microsoft.TeamFoundation.WorkItemTracking.Proxy                          | 10.0.0.0 | v2.0.50727 | C:\Pro   |
| Microsoft. Visual Studio. Debugger Visualizers                           | 10.0.0.0 | v2.0.50727 | C:\Pro   |
| Microsoft.VisualStudio.QualityTools.Common                               | 10.0.0.0 | v2.0.50727 | C:\Pro   |
| Microsoft.VisualStudio.QualityTools.ExecutionCommon                      | 10.0.0.0 | v2.0.50727 | C:\Pro   |
| Microsoft.VisualStudio.QualityTools.UnitTestFramework                    | 10.1.0.0 | v2.0.50727 | C:\Pro   |
| Microsoft.VisualBasic.PowerPacks.Vs                                      | 10.0.0.0 | v2.0.50727 | C:\Pro * |
|                                                                          |          |            | P        |

La classe a une entête définie comme ci-dessous. C'est la déclaration des objets privés.

```
Public Class ConnectTFS

Private tfsUri As Uri

Private oTFS As TfsTeamProjectCollection

Private oTeamProjectCollection As TfsTeamProjectCollection

Private oVCS As VersionControlServer

Private oWorkItemStore As WorkItemStore

Private oWorkItem As WorkItem

Private oLinks As LinkCollection

Private oChangeSet As Changeset

Private nIdTFS As Integer
```

La méthode du constructeur New() est implémenté pour se connecter à un serveur TFS et à son DataStore. On en profite pour créer une connexion aussi à la partie du contrôle de sources avec « oVCS ». Cela nous permettra de lire les informations venant des éléments publiés par les développeurs liés à un élément de travail.

Bien évidemment, vous pouvez vous faire un autre constructeur avec un paramètre pour l'URL du serveur TFS !

Lire les informations d'éléments de travail de Team foundation Server 2010

```
Public Sub New()
Try
    tfsUri = New Uri("http://srvtfs:8080/tfs/DefaultCollection")
    oTFS = New TfsTeamProjectCollection(tfsUri)
    ' Connect to the server and the store.
    oTeamProjectCollection = New TfsTeamProjectCollection(tfsUri)
    oVCS = oTFS.GetService(GetType(VersionControlServer))
Catch ex As Exception
    Exit Sub
End Try
End Sub
```

Du coté de la "Form", l'action sur bouton sera en un premier temps codé avec une instance de cette classe.

En entête de la classe « Form1 » les imports sont définis comme ceci ...

```
Imports System.Web
Imports System.Xml
Imports System.Data
Imports System.ComponentModel
Imports testTFSLinqVB.ConnectTFS
```

Le code du bouton est pour le moment réduit à créer l'instance de la classe ConnectTFS. Cette dernière va donc se connecter au serveur TFS lors de sa création. Si vous passiez l'url en paramètre, rien ne vous empêcherait de faire plus d'une connexion à des serveurs différents.

```
Private Sub Button1_Click(sender As System.Object, e As System.EventArgs)
Handles Button1.Click
```

```
Dim oTestTfs As New ConnectTFS()
End Sub
```

La classe « ConnectTFS » comporte une propriété « ID » qui nous permettra de nous positionner sur un élément de travail.

```
Public Property ID As Integer
        Get
            ID = nIdTFS
        End Get
        Set(value As Integer)
            If (value <= 0) Then Exit Property
            nIdTFS = value
            Try
                oWorkItemStore = oTeamProjectCollection.GetService(Of
WorkItemStore)()
                oWorkItem = oWorkItemStore.GetWorkItem(nIdTFS)
            Catch ex As Exception
                Exit Property
            End Try
        End Set
    End Property
```

Arrivé là, on va enrichir la classe « ConnectTFS » d'une méthode nous permettant de lire un élément de travail grâce à son ID. La méthode est nommée « GetTFSItem » et retourne si tout va bien le contenu de la donnée de l'élément de travail. Cette méthode est publique puisqu'on l'offre aux autres classes qui auront instancié « ConnectTFS ». On lui passera le nom de l'item que l'on veut lire et en option l'ID de l'élément de travail. Cette option permettrait de s'affranchir de faire deux lignes de code dans les appelants.

Martial AUROY - vendredi 15 juillet 2011 - http://www.synergeek.fr Merci de ne pas réutiliser l'article sans le rétro lien.

Lire les informations d'éléments de travail de Team foundation Server 2010

```
Public Function GetTFSItem(ByVal sDataElementName As String, Optional ByVal
nID As Integer = 0) As String
    GetTFSItem = ""
    If (nID > 0) Then Me.ID = nID
    Try
        If (Not oWorkItem Is Nothing) Then GetTFSItem =
    oWorkItem.Fields(sDataElementName).Value.ToString()
    Catch ex As Exception
        GetTFSItem = "Unable to read Item " + """" + sDataElementName +
    """
    Exit Function
    End Try
End Function
```

Maintenant, on peut changer le code de la Form pour afficher le contenu d'un champ d'un element de travail. Le code est comme ceci :

```
Private Sub Button1_Click(sender As System.Object, e As System.EventArgs)
Handles Button1.Click
Dim oTestTfs As New ConnectTFS()
MsgBox(oTestTfs.GetTFSItem("Titre", Int(TextboxID.Text)))
End Sub
```

#### Lire les informations d'éléments de travail de Team foundation Server 2010

Vous pouvez essayer, exécutez et choisissez un numéro d'élément de travail pour voir apparaître son titre. Par exemple, le bug 2118 :

Ce que vous avez dans TFS :

| ïtle: N     | MARA : (            | ceci est bug | g de Mart | ial |           |            |     |   |     |       |    |   |                   |            |       |    |       |       |    |       |   |   |   |
|-------------|---------------------|--------------|-----------|-----|-----------|------------|-----|---|-----|-------|----|---|-------------------|------------|-------|----|-------|-------|----|-------|---|---|---|
| eration: N  | MARA                |              |           |     |           |            |     |   |     |       |    |   |                   |            |       |    |       |       |    |       |   |   |   |
| Status      |                     |              |           |     |           |            |     |   |     |       |    |   | Details           |            |       |    |       |       |    |       |   |   |   |
| Assigned T  | o: Ma               | rtial AURO   | Y         |     |           |            |     |   |     |       |    | • | Backlog Priority: | 1000       |       |    |       |       |    |       |   |   |   |
| State:      | Ne                  | N            |           |     |           |            |     |   |     |       |    | • | Effort:           |            |       |    |       |       |    |       |   |   |   |
| Reason:     | New defect reported |              |           |     | Severity: | 3 - Medium | n   |   |     |       |    |   |                   |            | •     |    |       |       |    |       |   |   |   |
|             |                     |              |           |     |           |            |     |   |     |       |    |   | Area:             | MARA       |       |    |       |       |    |       |   |   | • |
| Steps to Re | produce             | System       | Test Ca   | ses | asks      |            |     |   |     |       |    |   | Acceptance Criter | ia History | Links | At | tachm | ients |    |       |   |   |   |
| Segoe UI    |                     | <b>-</b> 2   |           | в   | ιU        | A.         | . ∎ | • | E 1 | =   € | F, | - | Segoe UI          | <b>-</b> 2 |       | в  | I     | U I   | Α. | •   = | Ξ | 訮 |   |
| Ceci est u  | un Bug              | pour Mar     | tial II   |     |           |            |     |   |     |       | -  |   |                   |            |       |    |       |       |    |       |   |   | ^ |

Et ce que vous avez avec notre application :

| 🖳 Fo | orm1                  |               |
|------|-----------------------|---------------|
|      | 2118<br>testTFSLingVB | Button 1      |
|      | MARA : ceci est b     | ug de Martial |
|      |                       | ОК            |

## Historique

Certaines informations sont liées à la gestion des sources et au « VersionControl ». Le Version contrôle gère un autre ID unique , dans l'exemple ci-dessous l'élément de travail a l'ID 1330 alors que les « changeSet » sont liés à un ID 2609.

| es modification<br>1 16:05:48 | s (Champs)                                                              |                                                                                                    |                                                                                                    |                                  |                                  |
|-------------------------------|-------------------------------------------------------------------------|----------------------------------------------------------------------------------------------------|----------------------------------------------------------------------------------------------------|----------------------------------|----------------------------------|
| 1 16:05:48                    | Edited by                                                               |                                                                                                    |                                                                                                    |                                  | *                                |
|                               | Luiteu by                                                               |                                                                                                    |                                                                                                    |                                  |                                  |
| 'ensemble de                  | modifications                                                           | 2609.                                                                                                    |                                                                                                    |                                  |                                  |
| es modification               | is (Champs, Lie                                                         | ens)                                                                                                    |                                                                                                    |                                  | Ξ                                |
| s                             |                                                                         |                                                                                                    |                                                                                                    |                                  |                                  |
| Ancienn                       | ne valeur                                                               | Nouve                                                                                                    | lle valeur                                                                                                    |                                  |                                  |
| 6                             |                                                                         | 7                                                                                                    |                                                                                                    |                                  |                                  |
|                               |                                                                         |                                                                                                    |                                                                                                    |                                  |                                  |
| Élément de                    | travail                                                                 |                                                                                                    | Commentaire                                                                                                    | Modificatio                      |                                  |
| set vstfs:///Ver              | sionControl/Ch                                                          | angeset/2609                                                                                                    |                                                                                                    | Ajouté                           |                                  |
|                               |                                                                         |                                                                                                    | -                                                                                                    |                                  | -                                |
|                               | es modification<br>S<br>Ancienr<br>6<br>Élément de<br>eset vstfs:///Ver | es modifications (Champs, Lie<br>os<br>Ancienne valeur<br>6<br>Élément de travail<br>eset vstfs:///VersionControl/Ch | es modifications (Champs, Liens)<br>Ancienne valeur Nouve<br>6 7<br>Élément de travail<br>eset vstfs:///VersionControl/Changeset/2609 | es modifications (Champs, Liens) | es modifications (Champs, Liens) |

Ces informations ne sont pas accessibles directement par notre première méthode GetTFSItem, pour cela, on va se faire une nouvelle méthode dans la classe « ConnectTFS » que l'on appelera « GetLinksComments ».

Cette méthode va rechercher dans les liens de l'élément de travail, ceux de type « Fixed in changeset », soit ceux liés à des publications de code attachés à un élément de travail. Lorsqu'un

#### Lire les informations d'éléments de travail de Team foundation Server 2010

développeur publie des modifications, il a le choix de mettre un commentaire. On va récupérer ces commentaires et les afficher.

La fonction est codée comme ceci :

```
Public Function GetLinksComments(Optional ByVal nID As Integer = 0) As String
  GetLinksComments = ""
  If (nID > 0) Then Me.ID = nID
  If (oWorkItem Is Nothing) Then Exit Function
  Dim oURI As Uri
  oLinks = oWorkItem.Links
  For Each oIT In oLinks
    If (oIT.ArtifactLinkType.Name = "Fixed in Changeset") Then
        oURI = New Uri(oIT.LinkedArtifactUri.ToString())
        oChangeSet = oVCS.ArtifactProvider.GetChangeset(oURI)
        GetLinksComments += oChangeSet.Owner + " wrote """ +
    oChangeSet.Comment + """" + vbCrLf
        End If
        Next
    End If
        Next
    End Function
```

A partir de l'objet « workItem » en cours, on parcourt les liens. Pour chaque lien de type « Fixed in changeset », on récupère le « Uri » qui contient le chemin de l'élément attaché ; « vstfs:///VersionControl/Changeset/2609 » dans notre exemple.

On alimente un objet de type « ChangeSet » que l'on peut alors interroger avec ses méthodes. Dans l'exemple on concatène le nom de celui qui a publié la modification avec le commentaire qu'il a déposé. La méthode retourne la concaténation de ces informations.

#### On retourne à la FORM

On adapte la méthode du bouton en y ajoutant un message contenant ces commentaires :

```
Private Sub Button1_Click(sender As System.Object, e As System.EventArgs)
Handles Button1.Click
```

```
Dim oTestTfs As New ConnectTFS()
MsgBox(oTestTfs.GetTFSItem("Titre", Int(TextboxID.Text)))
MsgBox(oTestTfs.GetLinksComments())
```

End Sub

Le résultat donne ceci :

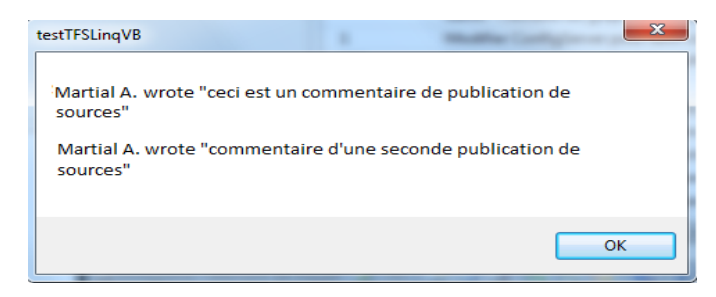

Martial AUROY - vendredi 15 juillet 2011 - http://www.synergeek.fr Merci de ne pas réutiliser l'article sans le rétro lien.

Lire les informations d'éléments de travail de Team foundation Server 2010

### Conclusion

L'exemple nous permet de nous connecter à Team Foundation Server 2010, de lire les données des éléments de travail et de parcourir l'historique des informations attachées à la publication de documents attachés à l'élément de travail.

Bon tests.